### 申込書・名簿等の送り方

### 当センターから以下のようなメールが届きます。

### メール通信欄内のURLにアクセスしてください。

| 🔒 5 0 🛧 🗸 🕫                                                                                      |         |           |      | 名簿の送付お願い - メッセージ (HTML 形式) |             |                              |                                                               |             |              |                                  |            |    |                   | ক  |                                                           | ð                                  | $\times$                |  |  |  |   |
|--------------------------------------------------------------------------------------------------|---------|-----------|------|----------------------------|-------------|------------------------------|---------------------------------------------------------------|-------------|--------------|----------------------------------|------------|----|-------------------|----|-----------------------------------------------------------|------------------------------------|-------------------------|--|--|--|---|
| ファイル                                                                                             | メッセージ   | ヘルプ       | ESET | ♀ 実行したい∦                   | 乍業を入力       | してください                       |                                                               |             |              |                                  |            |    |                   |    |                                                           |                                    |                         |  |  |  |   |
| ☞ 無視                                                                                             | -ル → 削除 | マー<br>カイブ |      | □ □ □ □ □                  | 会議<br>その他 ▼ | 2 移動:? ご チーム宛て電子メー  ○ 返信して削除 | <ul> <li>□ 上司に転送</li> <li>··· ✓ 完了</li> <li>ジ 新規作成</li> </ul> | 4<br>•<br>• | ▶<br>移動<br>▼ | 売ルール ▼<br>♪ OneNote<br>ピ アクション ▼ | た<br>未読にする | 分類 | ▶<br>フラグの<br>設定 ▼ | 副訳 | <ul> <li>♀ 検索</li> <li>┣」 関連 ▼</li> <li>↓ 選択 ▼</li> </ul> | <b>A</b> <sup>))</sup><br>読み<br>上げ | <b>О</b><br><i>х</i> -ь |  |  |  |   |
|                                                                                                  | 削除      |           |      | 返信                         |             | クイ                           | ック操作                                                          | G.          |              | 移動                               |            | タグ | Es.               |    | 編集                                                        | 音声読み上げ                             | ズーム                     |  |  |  | ~ |
| 2023/02/08 (水) 13:48<br>郡山市健康振興財団 <kkz@marugotokenkou.com><br/>名簿の送付お願い</kkz@marugotokenkou.com> |         |           |      |                            |             |                              |                                                               |             |              |                                  |            |    |                   |    |                                                           |                                    |                         |  |  |  |   |
| 宛先 kenshin@marugotokenkou.com                                                                    |         |           |      |                            |             |                              |                                                               |             |              |                                  | ~          |    |                   |    |                                                           |                                    |                         |  |  |  |   |

#### ○○会社様

以下の URL にアクセスして名簿等をお送りください。

https://www.hiqzen.jp/public/wN8oAAvqyo3AsUoBnhOFmv3cgjc3YscE-5JNBsjs9Z1X

## メールに届いたURLを開くと以下のような画面が開きます。 当センターに登録したメールアドレスを[メールアドレス]に入力して、 パスワードを取得してください。メールでパスワードが届きます。

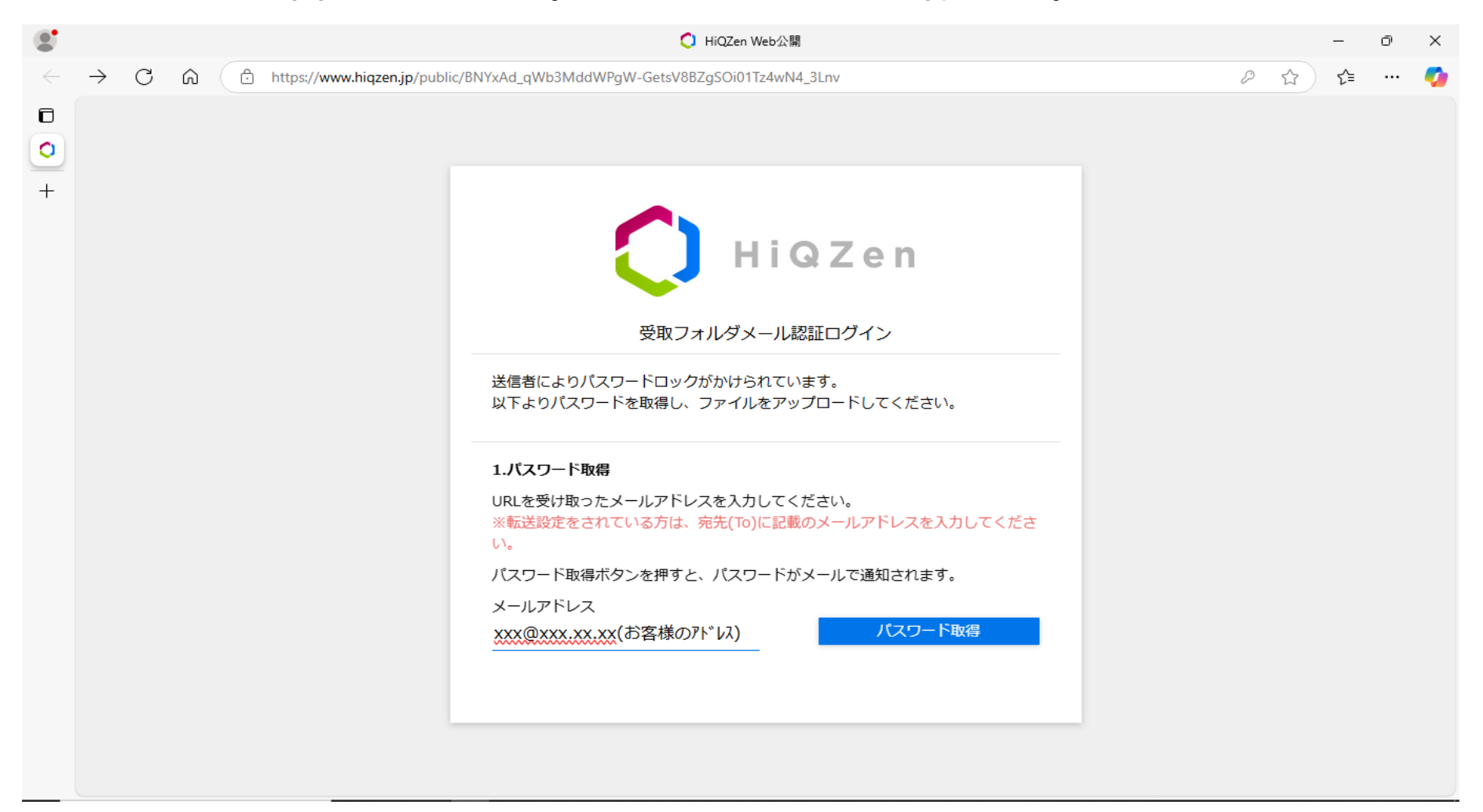

# メールに届いたワンタイムパスワード[期限付]を「パスワード」に入力してください [パスワード送信]をクリックするとアップロード画面(送信用画面)が開きます。

|              | ◯ HiQZen Web公開                                                                        |          | - O | $\times$      |
|--------------|---------------------------------------------------------------------------------------|----------|-----|---------------|
| $\leftarrow$ | C 🙃 https://www.hiqzen.jp/public/cnilQAlt_kQAp5MBRfGF70M9ziVKwFsapLy27i46lxgF & A 🏠 🏠 | <u>ن</u> | 2   |               |
| ٦            |                                                                                       |          |     | Q             |
| ¥7           |                                                                                       |          |     | +             |
| 0            |                                                                                       |          |     |               |
| <b>•</b> +   | HiQZen                                                                                |          |     | 1<br>1<br>1   |
|              | 受取フォルダメール認証ログイン                                                                       |          |     | 0             |
|              | 送信者によりパスワードロックがかけられています。<br>以下よりパスワードを取得し、ファイルをアップロードしてください。                          |          |     | <b>⊡</b><br>♠ |
|              | 2.パスワード送信<br>メールに記載されたパスワードを入力してください。<br>※パスワードは一度ご使用いただくと、再度ご利用はできません。               |          |     | +             |
|              | パスワード<br>••••••••• パスワード送信                                                            |          |     |               |
|              | 最初からやり直す                                                                              |          |     |               |
|              |                                                                                       |          |     | €             |
|              |                                                                                       |          |     | τĝi           |

# 以下のアップロード画面に申込書・名簿等をアップロードしてください。 これで完了です。

|              | ◯ HiQZen Web公開 — 0                                                                                                    | л X        |
|--------------|----------------------------------------------------------------------------------------------------|------------|
| $\leftarrow$ | C A bttps://www.hiqzen.jp/public/cnilQAlt_kQAp5MBRfGF70M9ziVKwFsapLy27i46lxgF P A G C A A G C A A G C A A G C A A G C A A G C A A G C A A G C A A G C A A G C A A G C A A G C A A G C A A G C A A G C A A G C A A G C A A G C A A G C A A G C A A G C A A G C A A G C A A G C A A G C A A G C A A G C A A G C A A G C A A G C A A G C A A G C A A G C A A G C A A G C A A A G C A A A G C A A A G C A A A G C A A A G C A A A G C A A A G C A A A G C A A A G C A A A G C A A A G C A A A G C A A A G C A A A A | • ••       |
| ٦            | () HiQZen アップロード                                                                                                    | ۹          |
| <b>Y</b> ?   |                                                                                                    | -          |
| 0            | 公開アドレス: https://www.hiqzen.jp/public/cniIQAlt_kQAp5MBRfGF70M9ziVKwFsapLy27i46IxgF                                                                                                    |            |
| 0            |                                                                                                    | -          |
| +            |                                                                                                    | <b>8</b> X |
|              |                                                                                                    |            |
|              |                                                                                                    |            |
|              |                                                                                                    |            |
|              |                                                                                                    | -          |
|              |                                                                                                    | +          |
|              | ここにファイルを                                                                                                    |            |
|              | ドラッグ&ドロップ                                                                                                    |            |
|              | または                                                                                                    |            |
|              | ファイルを選択                                                                                                    |            |
|              |                                                                                                    |            |
|              |                                                                                                    |            |
|              |                                                                                                    | •          |
|              |                                                                                                    | 錼          |